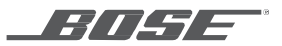

# "SOUND TOUCH<sup>®</sup> 300 SOUNDBAR" garso kolonėlė

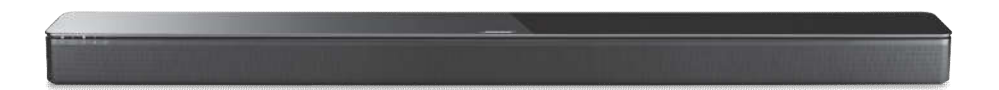

NAUDOJIMO VADOVAS

### "Soundbar" garso kolonėlės prijungimas prie televizoriaus

Pasirinkite garso signalo laidą ir prijunkite "soundbar" garso kolonėlę prie televizoriaus.

### 1 parinktis: HDMI<sup>™</sup> ARC (rekomenduojama)

- 1. Vieną HDMI™ laido galą prijunkite prie HDMI ARC jungties televizoriuje.
  - Pastaba: jei neprijungsite prie televizoriaus HDMI ARC ar Audio Return Channel jungties, garsas iš "soundbar" garso kolonėlės nesklis. Jei jūsų televizoriuje nėra HDMI ARC jungties, rinkitės 2 parinktį.
- Kitą laido galą prijunkite prie HDMI OUT TO TV (ARC) jungties "soundbar" garso kolonėlėje.

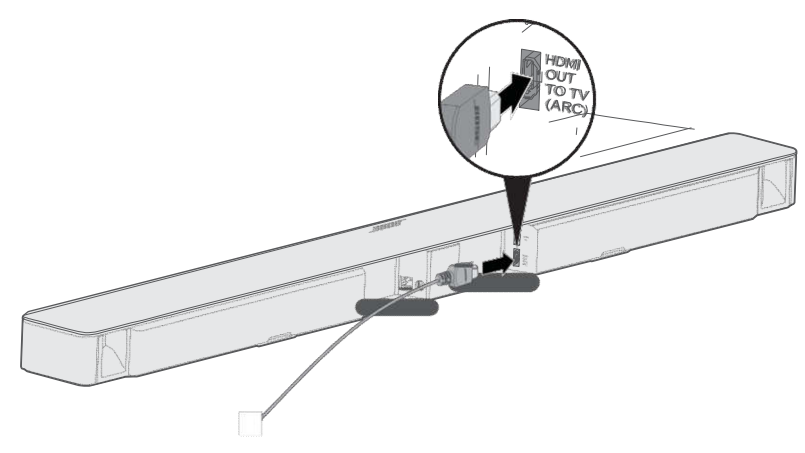

#### 2 parinktis: optinis laidas

Jei jūsų televizoriuje nėra HDMI™ ARC jungties, prijunkite "soundbar" garso kolonėlę prie televizoriaus naudodami optinį laidą.

DĖMESIO: nepamirškite nuimti apsauginių dangtelių nuo abiejų optinio laido galų. Mėginant netinkamai įstatyti kištuką, galima sugadinti patį kištuką arba jungtį.

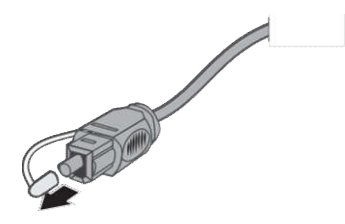

- 1. Vieną optinio laido galą prijunkite prie **Optical OUT** jungties televizoriuje.
- 2. Kitame optinio laido gale esantį kištuką nukreipkite "Bose®" logotipu į apačią.
- Sulygiuokite kištuką su OPTICAL IN jungtimi "soundbar" kolonėlėje ir atsargiai jį prijunkite.

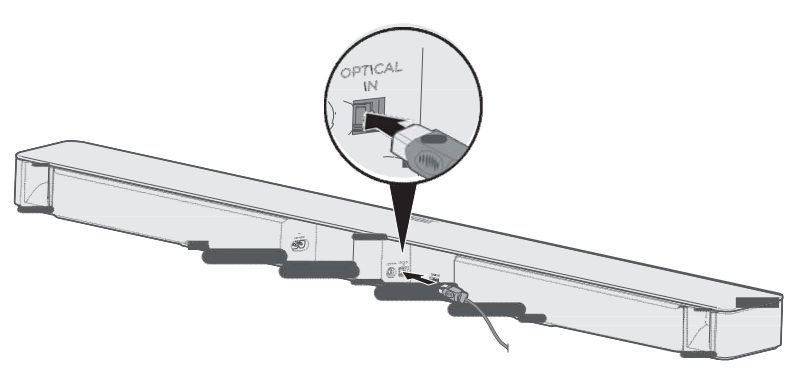

Pastaba: jungtyje yra dangtelis, kuris prijungus pasisuka į vidų.

4. Spustelėkite kištuką jungtyje, kad pasigirstų spragtelėjimas.

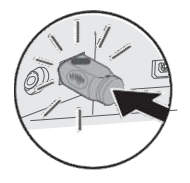

### Soundbar garso kolonėlės susiejimas su žemųjų dažnių moduliu arba erdvinio garso kolonėlėmis (papildomai)

Jei turite įsigiję "Acoustimass® 300" belaidį žemųjų dažnių modulį arba "Virtually Invisible® 300" belaides erdvinio garso kolonėles, dabar arba vėliau galėsite jas susieti su "soundbar" garso kolonėle.

#### Pastabos:

- Jei susiejimą atliksite dabar, išvengsite pakartotinio tam tikrų veiksmų atlikimo, pvz., "ADAPTiQ®" garso kalibravimo.
- · Žemųjų dažnių modulį ir erdvinio garso kolonėles turėsite susieti atskirai.

1. Jjunkite žemųjų dažnių modulio arba erdvinio garso kolonėlių maitinimą. Daugiau apie tai skaitykite "Acoustimass® 300" ar "Virtually Invisible® 300" greito pasirengimo darbui vadove arba naudotojo vadove.

2. Nuotolinio valdymo pulte paspauskite mygtuką SoundTouch® button §.

3. Nuspauskite ir laikykite **7**, kol ims mirksėti baltas "soundbar" kolonėlės indikatorius (3).

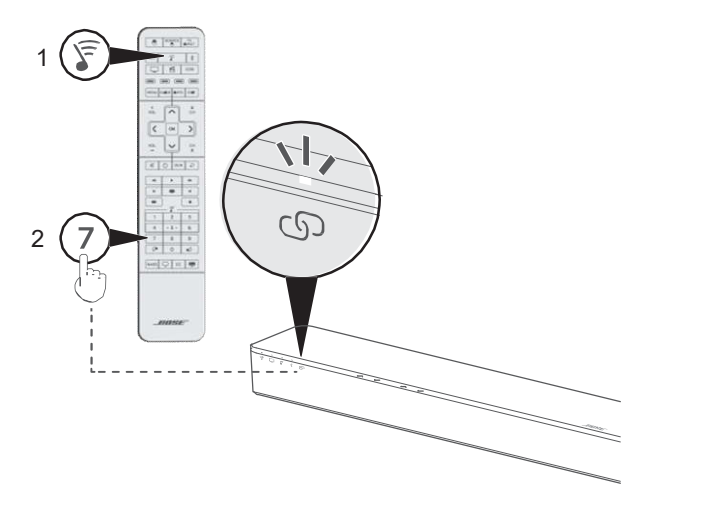

Susiejus iš žemųjų dažnių modulio ar erdvinio garso kolonėlių pasigirs garso signalas ir švies baltas soundbar kolonėlės indikatorius  $\bigcirc$ .

4. Kartokite 1 – 3 veiksmus, kol susiesite visus žemųjų dažnių modulius ir erdvinio garso kolonėles.

# Apie "ADAPTiQ<sup>®</sup>" garso kalibravimą

Kai nustatysite "soundbar" garso kolonėlę ir susiesite papildomai įsigyjamus žemųjų dažnių modulį ar erdvinio garso kolonėles, siekdami geriausių akustinių savybių turėsite atlikti "ADAPTiQ®" garso kalibravimą. "ADAPTiQ" garso kalibravimo procesas pritaiko "soundbar" kolonėles garsą pagal jūsų klausymosi aplinkos akustiką, naudojant penkis garso matavimus. Atliekant garso kalibravimo procesą kambaryje turės būti tylu apie 10 minučių.

"ADAPTiQ" garso kalibravimo metu "ADAPTiQ" ausinėse esantis mikrofonas matuoja garso savybes jūsų kambaryje ir taip sukuria optimalų garsą.

#### "ADAPTiQ®" garso kalibravimas

1. ADAPTiQ ausinių laidą prijunkite prie "soundbar" kolonėlės nugarėlėje esančios jungties **ADAPTiQ**.

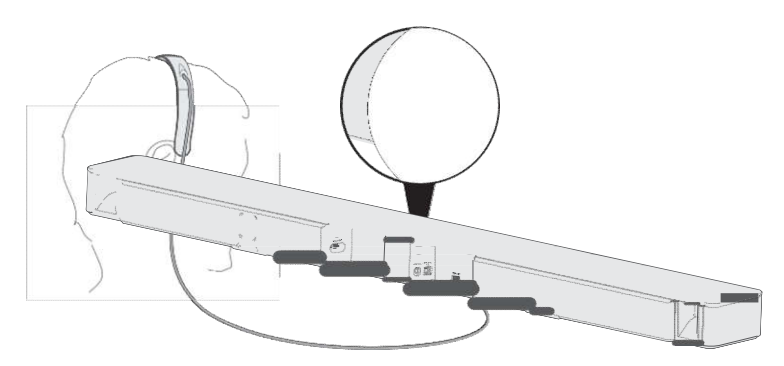

- 2. Užsidėkite ADAPTiQ ausines.
- 3. Nuotolinio valdymo pulte paspauskite "SoundTouch®" mygtuką  $\overline{s}$ .

 Nuspauskite ir laikykite 8, kol "soundbar" kolonėlėje žaliai švies televizoriaus indikatorius 
indikatorius 
<sup>\*</sup>.

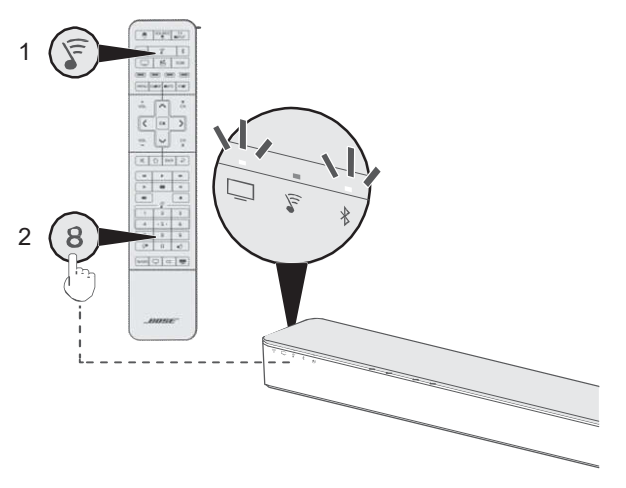

Prasidės "ADAPTiQ<sup>®</sup>" procesas.

Pastaba: jei informacija pateikiama kita, o ne jūsų pageidaujama kalba, spauskite ∧ ar ∨ naršymo srityje ir keiskite kalbas. Norėdami nustatyti kalbą iš naujo, nuspauskite ir palaikykite 10 sekundžių.

5. Vykdykite balso nurodymus viso ADAPTiQ proceso metu.

6. Atjunkite ADAPTiQ ausines nuo "soundbar" kolonėles ir padėkite jas saugioje vietoje.

Jei ateityje prijungsite papildomai įsigytą žemųjų dažnių modulį ar erdvinio garso kolonėles, perkelsite "soundbar" kolonėlę į kitą vietą ar perstatysite baldus, paleiskite ADAPTiQ garso kalibravimą iš naujo, kad būtų užtikrinta optimali arso kokybė.

Su "SoundTouch<sup>®</sup>" programėle galite nustatyti ir valdyti "SoundTouch<sup>®</sup>" naudodamiesi išmaniuoju telefonu, planšetiniu ar nešiojamuoju kompiuteriu. Naudojantis programėle jūsų išmanusis įrenginys veiks kaip "soundbar" kolonėlės nuotolinio valdymo pultas.

Programėlėje galima valdyti "SoundTouch®" nustatymus, pridėti muzikos paslaugas, naršyti vietines ir pasaulines interneto radijo stotis, nustatyti ir keisti išankstinius nustatymus bei transliuoti muziką. Be to, programėlė nuolat papildoma naujomis funkcijomis.

**Pastaba:** jeigu nustatėte "SoundTouch®" naudoti su kita garso kolonėle, žr. "Soundbar pridėjimas prie esamos paskyros".

## "SoundTouch<sup>®</sup>" programėlės atsisiuntimas ir įdiegimas

Atsisiųskite "Bose® SoundTouch®" programėlę į išmanųjį telefoną ar planšetinį kompiuterį ir įdiekite ją tame įrenginyje.

### SoundTouch® app

- "Apple" naudotojai: atsisiųskite iš "App Store"
- "Android™" naudotojai: atsisiųskite iš "Google Play™" parduotuvės

 "Amazon Kindle Fire" naudotojai: atsisiųskite "Android" įrenginiams skirtą versiją iš "Amazon Appstore"

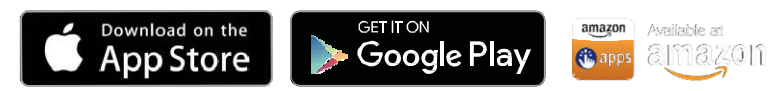

Vykdydami nurodymus programėlėje užbaikite nustatymą, įskaitant "soundbar" pridėjimą jūsų "Wi-Fi" tinkle, "SoundTouch®" paskyros sukūrimą, fonotekos pridėjimą ir muzikos paslaugų naudojimą.

Prijungę "soundbar" kolonėlę prie namų "Wi-Fi" tinklo, galėsite ją valdyti su bet kuriuo išmaniuoju telefonu ar planšetiniu kompiuteriu, veikiančiu tame pačiame tinkle.

Patarimas: prijungę "soundbar" kolonėlę prie namų "Wi-Fi" tinklo, galėsite ją valdyti su bet kuriuo išmaniuoju telefonu ar planšetiniu kompiuteriu, veikiančiu tame pačiame tinkle. Atsisiųskite "SoundTouch®" programėlę į išmanųjį įrenginį. Su visais prie "soundbar" kolonėlės prijungtais įrenginiais būtina naudoti tą pačią "SoundTouch®" paskyrą.

## "SoundTouch<sup>®</sup>" savininkų centras

#### ?) global.Bose.com/Support/ST300

Šioje svetainėje suteikiama prieiga prie savininkų palaikymo centro, įskaitant: naudojimo vadovus, straipsnius, patarimus, mokomąją medžiagą, vaizdo įrašų biblioteką ir savininkų bendruomenę, kur galima teikti klausimus ir gauti atsakymus.

### "Soundbar" kolonėlės pridėjimas prie esamos paskyros

Jei "SoundTouch®" nustatėte kitai garso kolonėlei, pakartotinai "SoundTouch®" programėlės siųstis nebereikės.

Programėlėje pasirinkite => Settings (nustatymai) > Add or

Reconnect Speaker (pridėti ar naujai prijungti garso kolonėlę).

Programėlė pateiks nustatymo veiksmus.

### "Soundbar" kolonėlės prijungimas prie naujo tinklo

Pasikeitus naudojamo tinklo informacijai, "soundbar" kolonėlę reikia prijungti naujame tinkle. Tai atlikti galėsite perjungę "soundbar" kolonėlę į nustatymo režimą.

- Programėlėje pasirinkite > Settings (nustatymai) > Speaker Settings (garso kolonėlės nustatymai), tada pasirinkite savąją "soundbar" kolonėlę.
- 2. Pasirinkite CONNECT SPEAKER (prijungti kolonėlę).

Programėlė pateiks nustatymo veiksmus.

# Žemųjų dažnių nustatymų koregavimas

"Soundbar" kolonėlės žemųjų dažnių nustatymus galima koreguoti naudojantis "SoundTouch®" programėle arba nuotolinio valdymo pultu.

1. Nuotolinio valymo pulte paspauskite BAS .

Šviečiantys "soundbar" kolonėlės indikatoriai nurodo esamąjį žemųjų dažnių nustatymą.

| Ž.d. nustatymas | Indikatoriai  |    |    |    |     |
|-----------------|---------------|----|----|----|-----|
| +4              | ((t+          |    | 8  | *  | 6   |
| +3              | -{(t-         |    | F  | *  | 6∎  |
| +2              | ([t+          |    | F  | *  | භ   |
| +1              | ([t+          |    | \$ | *  | ල   |
| 0 (numatytasis) | ([1-          |    | 5  | *  | ල   |
| -1              | ([t+          | Ē. | ۶  | *  | ବ୍ର |
| -2              | ((+           | L. | \$ | *  | ල   |
| -3              | <b>■</b> ((t+ |    | 8  | *  | ල   |
| -4              | = ((t+        |    | 8  | \$ | ତ   |

- 2. Nuotolinio valymo pultas:
  - Spauskite <sup>+</sup><sub>voL</sub> norėdami padidinti žemųjų dažnių lygį.
  - Spauskite <sup>vol</sup> norėdami sumažinti žemųjų dažnių lygį.
- 3. Paspauskite **BASS**. "Soundbar" kolonėlė išsaugos jūsų nustatymus.

#### Gamyklinių žemųjų dažnių nustatymas

Nuotolinio valdymo pulte nuspauskite ir laikykite BASS , kol du kartus blykstelės "SoundTouch®" indikatorius  $\Im$  .

Bus grąžinti gamykliniai žemųjų dažnių nustatymai.

## Susiejimas su mobiliuoju įrenginiu

1. Nuotolinio valdymo pulte nuspauskite ir laikykite mygtuką *Bluetooth* \$, kol mirksės mėlynas *Bluetooth* indikatorius \$ "soundbar" kolonėlėje.

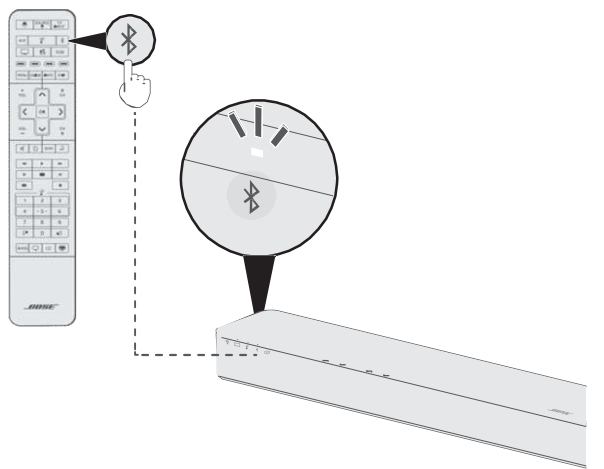

2. Mobiliajame įrenginyje įjunkite *Bluetooth* funkciją.

Patarimas: Bluetooth funkciją rasite meniu "Settings" (nustatymai).

3. Įrenginių sąraše pasirinkite "SoundTouch®" kolonėlę.

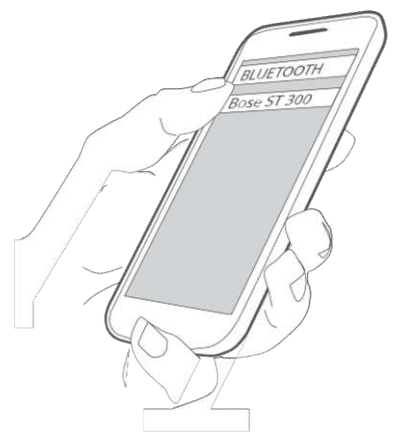

Susiejus "soundbar" kolonėlėje švies baltas indikatorius ∦, iš "soundbar" kolonėlės pasigirs garso signalas, o prijungtų įrenginių sąraše atsiras sistemos pavadinimas.

### Mobiliojo įrenginio siejimas su NFC

- Kai įjungta "soundbar" kolonėlė, atrakinkite savąjį mobilųjį įrenginį bei įjunkite *Bluetooth* ir NFC funkcijas. Daugiau informacijos apie šias funkcijas skaitykite mobiliojo įrenginio naudojimo vadove.
- 2. Mobiliojo įrenginio NFC jutiklį atsargiai pridėkite prie viršutinės "soundbar" kolonėlės dalies už "Bose®" logotipo.

Jūsų mobilusis įrenginys gali pareikalauti patvirtinti siejimą.

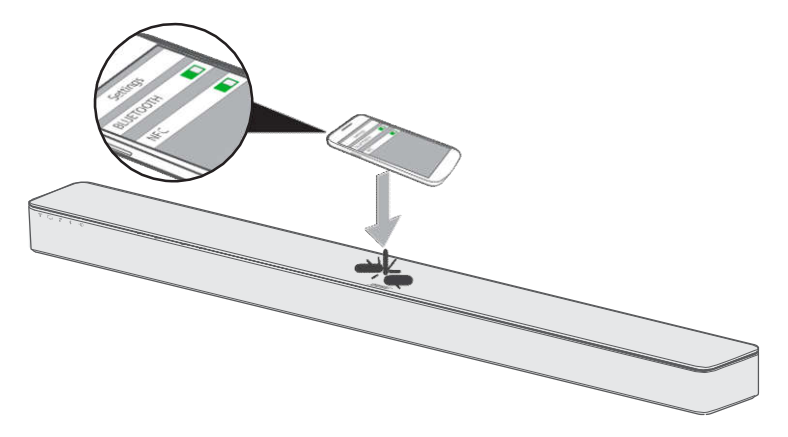

Susiejus "soundbar" kolonėlėje švies baltas *Bluetooth* indikatorius∦ir iš kolonėlės pasigirs garso signalas.

## Sistemos programinės įrangos atnaujinimas

"SoundTouch®" programėlė praneš jums apie galimą "soundbar" kolonėlės programinės įrangos atnaujinimą. Atnaujinti sistemos programinę įrangą galima naudojantis programėle arba nuotolinio valdymo pultu.

- 1. Nuotolinio valdymo pulte paspauskite mygtuką "SoundTouch®" 🖗 .

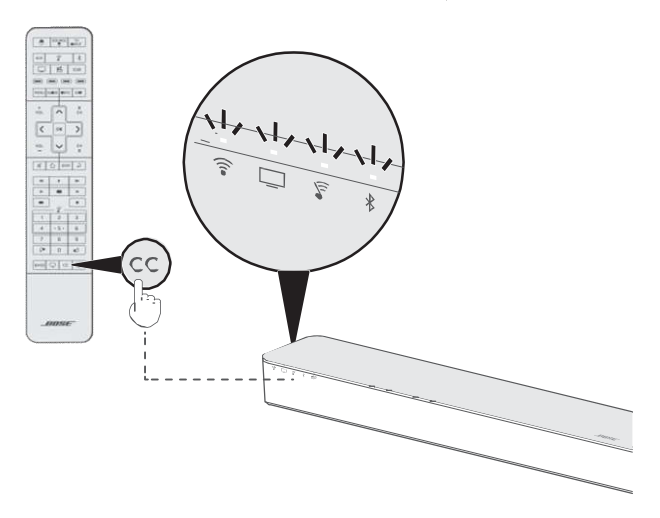

Atnaujinus "soundbar" kolonėlės sistema bus paleista iš naujo.

Pastaba: atnaujinimo procesas gali tęstis kelias minutes.

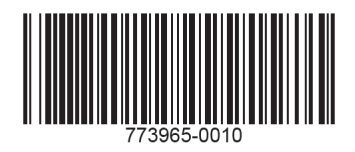

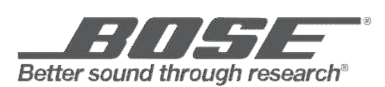

©2016 Bose Corporation, The Mountain, Framingham, MA 01701-9168 USA AM773965 Rev. 04